## Konfiguracja komputera do pracy w sieci MNC.PL na przykładzie Windows 98

## Wprowadzenie

Dla każdego komputera, który ma pracować w sieci komputerowej (czyli przesyłać dane z innymi komputerami), istnieje konieczność zdefiniowania szeregu ustawień, czyli dokonania tzw. konfiguracji sieci. Należą do nich:

- 1. zdefiniowanie sieci, do jakiej komputer jest podłączony;
- 2. nadanie komputerowi indywidualnych i unikalnych w danej sieci: nazwy i adresu;
- 3. przypisanie komputera do właściwej grupy roboczej;

**4.** określenie adresu bramki, poprzez którą komputer łączy się z komputerami i serwerami w innych sieciach, w tym w Internecie

**5.** określenie adresów serwerów nazw, z których komputer korzysta do nawiązywania połączeń.

## Konfiguracja komputera

Konfigurację sieci zaczynamy od uruchomienia Panelu Sterowania (np. Start > Ustawienia > Panel Sterowania) i wybrania w nim pozycji Sieć.

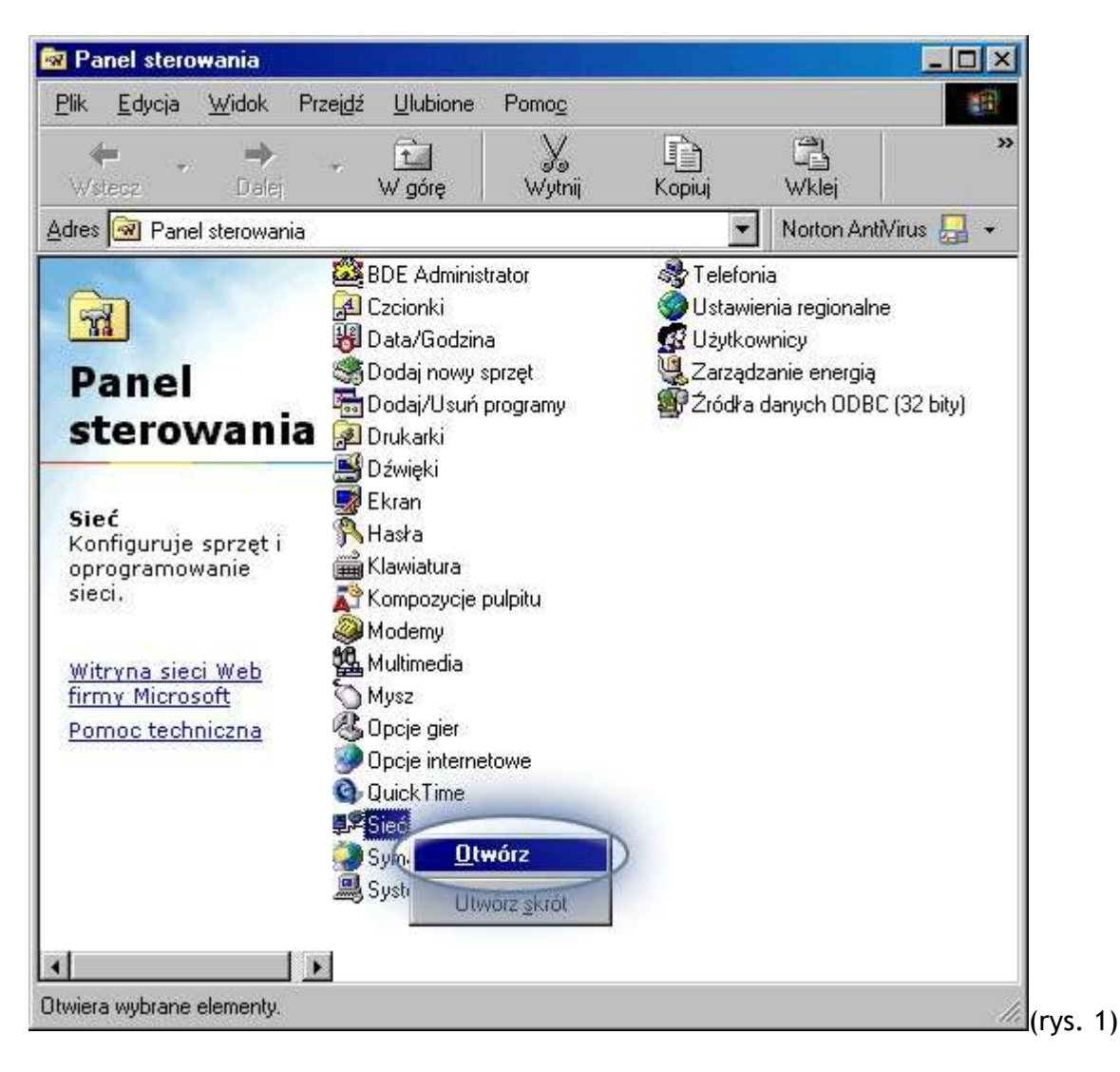

Pierwszym krokiem jest zdefiniowanie indywidualnej nazwy komputera i grupy roboczej. W tym celu wybieramy zakładkę "Identyfikacja" ...

| ć                                           | ?×                                                                                             |
|---------------------------------------------|------------------------------------------------------------------------------------------------|
| onfiguracia Identyfik                       | acia Kontrola dostępu                                                                          |
| identyfikacj<br>komputera,<br>i krótki opis | i komputera w sieci. Wpisz nazwę tego<br>grupę roboczą, w której będzie pracować<br>komputera. |
| Nazwa komputera:                            | Nazwa komputera                                                                                |
| Grupa robocza:                              | MNC.PL                                                                                         |
| Opis komputera:                             |                                                                                                |
|                                             |                                                                                                |
|                                             |                                                                                                |
|                                             |                                                                                                |
|                                             |                                                                                                |
|                                             | OK Anuluj                                                                                      |

...po czym w polu "Nazwa komputera" wpisujemy własną, unikalną, ustaloną w czasie instalacji sieci nazwę komputera (jest ona identyczna z nazwą skrzynki pocztowej na serwerze poczta.mnc.pl), zaś w polu "Grupa robocza" - nazwę segmentu sieci MNC.PL, do którego podłączony jest dany komputer

(NIE KLIKAMY OK!!, żeby uniknąć niepotrzebnego restartowania komputera).

Następnie wracamy do zakładki "Konfiguracja" i Wybieramy pozycję "Protokół internetowy TCP/IP -> nazwa karty sieciowej zainstalowanej w komputerze". Klikamy "Właściwości"...

| nfiguracia   Identufikaci.                     | a I Kontrola de     | nstenu )  |            |           |   |
|------------------------------------------------|---------------------|-----------|------------|-----------|---|
| - Tracing initial                              | al montoid d        |           |            |           | 1 |
| Zainstalowane są następ                        | bujące składni      | ki sieci: |            |           |   |
| 🗿 NDISWAN -> Karta                             | wirtualnych sie     | eci prywa | atnych Mie | crosof 🔺  |   |
| 🏹 Protokół TCP/IP ->                           | D-Link DFE-53       | 38TX 10   | /100 Ada   | pter      |   |
| Protokół TCP/IP ->                             | Karta Dial-Up       |           | 793222     |           |   |
| ¥ Protokół TCP/IP -><br>■ Udasterniania - 19 4 | Karta Dial-Up :<br> | #2 (obsł  | uga VPN    | )<br>0. N |   |
| 😅 u dostępnianie plikov<br>📊                   | wildrukarek W       | sieciaci  | n MICIOSO  |           |   |
|                                                |                     |           |            |           |   |
| (Detail)                                       | ل مربع ا<br>ا       | K         | Artha fai  |           |   |
|                                                | U <u>s</u> un       | -         | Własci     | WOSCI     | 2 |
| Logowanie do sieci pods                        | tawowej:            |           |            |           |   |
| Klient sieci Microsoft Ne                      | etworks             |           |            | -         |   |
|                                                | ana an 1            |           |            |           |   |
| Ud <u>o</u> stępnianie plików i                | drukarek            |           |            |           |   |
| Opis                                           |                     |           |            | 1         |   |
| TCP/IP jest protokołer                         | m używanym p        | rzy łącz  | eniu się z | siecią    |   |
| Internet i sieciami szerc                      | okiego zasięgu      | r(wan).   |            |           |   |
|                                                |                     |           |            |           |   |
|                                                |                     |           |            |           |   |
|                                                | 1                   | 04        | 1          | 3.012     |   |
|                                                |                     |           |            |           |   |

....w zakładce "Adres IP" zaznaczamy pole "Podaj adres IP" i wpisujemy przypisany danemu komputerowi w czasie instalacji sieci unikalny adres IP oraz właściwą dla danego segmentu sieci MNC.PL maskę podsieci.

**UWAGA!!!** Jedynie adresy serwerów DNS są identyczne dla wszystkich komputerów w sieci MNC.PL, tzn. takie, jak na załączonej niżej ilustracji. Adres IP, maska i bramka są inne dla każdego komputera. Jeśli zapomniałeś/-aś adres IP swojego komputera - skontaktuj się z biurem TPnets.com. Nie wolno wpisywać dowolnych wartości w te pola. Spowoduje to brak dostępu do internetu lub utrudnienie korzystania z sieci innym jej użytkownikom. Świadome wykorzystywanie niewłaściwych ustawień sieci doprowadzić może do trwałego odłączenia Abonenta od sieci MNC.PL.

| Powiązania                                                                                                    | ia 📄 Zaawansowane                                                                           |                                                 | e                                       | NetBIOS | 1    |
|----------------------------------------------------------------------------------------------------|---------------------------------------------------------------------------------------------|-------------------------------------------------|-----------------------------------------|---------|------|
| onfiguracja DNS 💦 💧                                                                                                  | Brama                                                                                       | Konfig                                          | guracja WINS                            | ; Adre  | s IP |
| mu komputerowi moż<br>res IP. Jeżeli Twoja si<br>resów IP, zapytaj adri<br>isz go w odpowiednir<br>Automatucznie uzy | e być automaty<br>eć nie przypisu<br>ninistratora siec<br>n miejscu poniź<br>rskaj adres IP | voznie przy<br>ije automa<br>i o adres,<br>rej. | vpisany pewie<br>tycznie<br>a następnie | 'n      |      |
| Adres IP:                                                                                                    |                                                                                             |                                                 | •                                       |         |      |
| <u>M</u> aska podsiec                                                                                                | it .                                                                                        |                                                 | •                                       |         |      |
|                                                                                                    |                                                                                             |                                                 |                                         | 1       |      |
|                                                                                                    |                                                                                             |                                                 |                                         |         |      |
|                                                                                                    |                                                                                             |                                                 |                                         |         |      |
|                                                                                                    |                                                                                             |                                                 |                                         |         |      |

...w zakładce "Brama" ustawiamy właściwą dla danego segmentu bramkę. W tym celu w polu "Nowa brama" wpisujemy adres bramki i naciskamy przycisk "Dodaj". Adres dodanej bramki pojawi się w polu "Zainstalowane bramy"

| Powiązania                                                                                    | Zaav                                               | wansowane                                            | NetBIOS  |
|-----------------------------------------------------------------------------------------------|----------------------------------------------------|------------------------------------------------------|----------|
| onfiguracja DNS                                                                               | Brama                                              | Konfiguracja WINS                                    | Adres IP |
| erwsza brama na liśc<br>amą domyślną. Kolej<br>ilejnością, w jakiej uż<br><u>N</u> owa brama: | ie zainstalowan<br>ność adresów n<br>wwane będą te | ych bram, stanie się<br>na liście będzie<br>maszyny. |          |
|                                                                                               |                                                    | Dodaj                                                |          |
|                                                                                               | -                                                  |                                                      |          |
| Zainatalowana brami                                                                           | P.                                                 |                                                      | 17       |
| Zainstalowane bramy                                                                           | x                                                  | 11806                                                |          |
| Zainstalowane bramy                                                                           | r                                                  | <u>U</u> suń                                         |          |
| Zainstalowane bramy                                                                           | ×                                                  | ∐suń                                                 |          |
| Zainstalowane bramy                                                                           |                                                    | ∐suń                                                 |          |
| Zainstalowane bramy                                                                           |                                                    | ∐suń                                                 |          |
| Zainstalowane bramy                                                                           | ,<br>                                              | ∐suń                                                 |          |
| Zainstalowane bramy                                                                           |                                                    | <u>U</u> suń                                         |          |

..kolejna zakładka, którą odwiedzamy to "Konfiguracja DNS". Zaznaczamy pole "Włącz DNS", w okienku "Host:" wpisujemy nazwę komputera, a w okienku "Domena:" odpowiednią grupę roboczą (nazwy takie same jak zostały podane w zakładce "Identyfikacja"). Adresy DNS wprowadzamy analogicznie jak to miało miejsce w przypadku wpisywania adresu bramki. Po wpisaniu każdego adresu wciskamy przycisk "Dodaj". Wprowadzone DNSy pojawią się w okienku poniżej. Gdy już wprowadzimy wszystkie adresy wciskamy przycisk "OK"

**UWAGA!!!** Jedynie adresy serwerów DNS są identyczne dla wszystkich komputerów w sieci MNC.PL, tzn. takie, jak na załączonej niżej ilustracji. Adres IP, maska i bramka są inne dla każdego komputera. Jeśli zapomniałeś/-aś adres IP swojego komputera - skontaktuj się z biurem TPnets.com. Nie wolno wpisywać dowolnych wartości w te pola. Spowoduje to brak dostępu do internetu lub utrudnienie korzystania z sieci innym jej użytkownikom. Świadome wykorzystywanie niewłaściwych ustawień sieci doprowadzić może do trwałego odłączenia Abonenta od sieci MNC.PL.

| 1                      | -                                                                                                    |             |
|------------------------|----------------------------------------------------------------------------------------------------|-------------|
| Powiązania             | Zaawansowane                                                                                                    | NetBIUS     |
| Konfiguracia DNS       | Brama Konfiguracja WI                                                                                           | NS Adres IP |
| 4                      |                                                                                                    |             |
| C <u>W</u> yłącz DNS   |                                                                                                    |             |
| Włącz DNS              |                                                                                                    |             |
|                        | -                                                                                                    |             |
| Host: Nazwa hosta      | Do <u>m</u> ena:  mnc.pl                                                                                        |             |
|                        |                                                                                                    |             |
| Kolejność przeszukiwan | ia serwera DNS 🗕                                                                                                |             |
|                        | Der                                                                                                    | tai l       |
| · ·                    |                                                                                                    | al I        |
|                        | 14<br>14                                                                                                    | uri         |
|                        |                                                                                                    |             |
| 1                      |                                                                                                    |             |
|                        |                                                                                                    |             |
| Kolejność przeszukiwan | ia sufiksów domeny                                                                                              |             |
|                        | Dor                                                                                                    | iaj         |
|                        |                                                                                                    |             |
|                        | Light Contract Contract Contract Contract Contract Contract Contract Contract Contract Contract Contract Contra | uri         |
|                        |                                                                                                    |             |
| 1                      |                                                                                                    |             |
|                        |                                                                                                    |             |
|                        |                                                                                                    |             |
|                        | -                                                                                                    |             |

... wróciliśmy do okienka "Sieć". Ostatnim krokiem konfiguracji jest włączenie możliwości udostępniania innym użytkownikom sieci plików oraz drukarek. W tym celu wciskamy przycisk "Udpstępnianie plików i drukarek" i w okienku, które się pojawi zaznaczamy interesujące nas pozycje. Następnie wciskamy przycis "OK".

Jeśli już wszytko zostało ustawione to wciskamy przycisk "OK" kończąc tym samym konfigurację. Komputer poprosi o zrestartowanie systemu (może też ewentualnie poprosić o płytę instalacyjną Windowsa 98 w celu doczytania danych).

| uostępnianie piikow                               | r drukarek                                       | X                |
|---------------------------------------------------|--------------------------------------------------|------------------|
| Chcę mieć możliwo:                                | ść udostępniania innym m                         | oich plików      |
| Chcę <u>m</u> ieć możliwo:                        | ść udostępniania innym m                         | oich drukarek    |
|                                                   |                                                  |                  |
|                                                   | ОК                                               | Anuluj           |
| Dodai                                             | Usuń                                             | włłaściwości I I |
|                                                   | stawowei:                                        |                  |
| Klient siggi Microsoft M                          | envede                                           | •                |
| Ud <u>o</u> stępnianie plików                     | i drukarek                                       |                  |
| Upio                                              |                                                  | <u> </u>         |
| ILP/IP jest protokołe<br>Internet i sieciami szer | m używanym przy łączeni<br>okiego zasięgu (WAN). | u się z siecią   |
|                                                   |                                                  |                  |

Po restarcie komputer pracować już będzie z nadaną nazwą i w zdefiniowanej grupie roboczej.

7)